## Öğrenci Sistem Kılavuzu

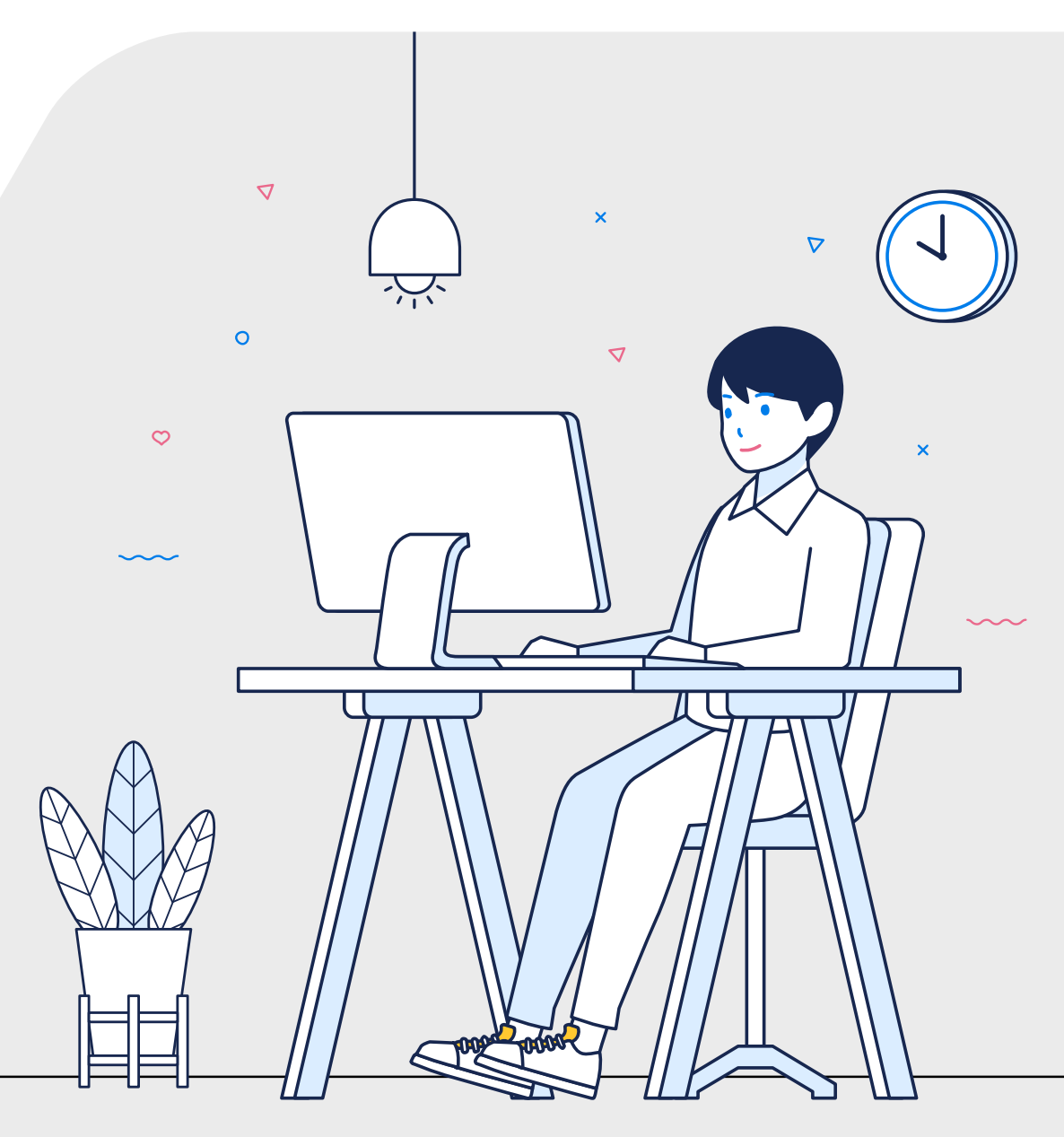

## Ödev

## Yükleme

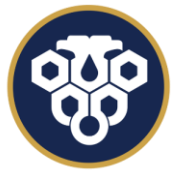

ERZİNCAN BİNALİ YILDIRIM ÜNİVERSİTESİ UZAKTAN EĞİTİM UYGULAMA VE ARAŞTIRMA MERKEZİ

| 👻 🎯 Ana:                                | sayfa - Erzincan Binali Yıldırı 🗙 | +                                |                        | - D                                                                                |
|-----------------------------------------|-----------------------------------|----------------------------------|------------------------|------------------------------------------------------------------------------------|
| $\leftrightarrow$ $\rightarrow$ $\circ$ | 🖲 😑 beta.kampus.ebyu              | .edu.tr                          |                        | 후 🗸 🔨 🗘 🗐                                                                          |
| 000                                     | E Q Burada ara                    | ama yapabilirsiniz               |                        | 😩 😳                                                                                |
| Anasayfa                                | Sanal Sinif                       |                                  | Sinav                  | Aktif Sınavlar                                                                     |
| <b>e</b>                                |                                   |                                  |                        | VİZE SINAVI - Sinav Test Dersi<br>1 soru 30 dakika                                 |
| Eğitimlerim<br>T<br>Duyurular           | 🖻 Eğitimlerim                     |                                  |                        | i≡ Son Giriş Yapılan Aktiviteler                                                   |
|                                         | Kod                               | Eğitim                           |                        | Test Sinif Sinav Test Dersi                                                        |
|                                         | 050002.1092                       | Biyomedical Ölçüm Teknikleri / A |                        |                                                                                    |
| Takvim                                  | 1100.040802.3                     | Mühendislik Ekonomisi / A        | Ödevlerinizi           | 📢 Duyurular                                                                        |
| 2                                       | 1114.020406                       | Nümerik Analiz / A               | görüntüleyebilmek için | Öğrencilerin Yapay Zekaya Yönelik Genel Tutumlarını<br>Ölçme Anketi                |
| Asistan<br>Mesap                        | 1114.020804                       | Bilişim Güvenliği / A            | adına tıklamanız       | Ortak Zorunlu Dersler Ödevleri Hakkında Kapsamlı                                   |
|                                         | 1114.020806                       | Bitirme Projesi 2 / A            | gerekmektedir.         | Bilgilendirme                                                                      |
|                                         | 1114.030808.13                    | Yapay Zeka Uygulamalari / A      |                        | Ortak Zorunlu Dersler Devam Durumlarının Belirlenmesi<br>ve Sınava Giriş Bilgileri |
| <b>U</b><br>Çıkış                       | 1114.030808.2                     | Bulanık Mantık / A               |                        |                                                                                    |
|                                         | STD                               | Sinav Test Dersi / A 📄 1 🗭 1     |                        |                                                                                    |
|                                         |                                   |                                  |                        |                                                                                    |

 $\mathbf{w}$ 

| <ul> <li>Sınav Test Dersi - Erzincan Binali × +</li> </ul> |                                                    |   |                                                                                                    |                  |            |                   |  |  |
|------------------------------------------------------------|----------------------------------------------------|---|----------------------------------------------------------------------------------------------------|------------------|------------|-------------------|--|--|
| $\leftarrow \rightarrow$                                   | C 🕒 beta.kampus.ebyu.edu.tr/Course/Details/4644198 |   |                                                                                                    |                  | 🖈 💙 Tp     | ᡗ   ₹             |  |  |
|                                                            | E Q Burada arama yapabilirsiniz                    |   |                                                                                                    |                  |            | <b>2</b> Ø        |  |  |
| Anasayfa                                                   | 🕮 Sınav Test Dersi                                 |   |                                                                                                    |                  | Anasayfa 🚿 | Sınav Test Dersi  |  |  |
| <b>⊕</b><br>Eğitimlerim                                    | m 1.Hafta (1)                                      |   |                                                                                                    | Eğitim Bilgileri |            |                   |  |  |
| - 16                                                       | Test Sinif                                         | ~ | Kod                                                                                                    | STD              |            |                   |  |  |
| Duyurular                                                  |                                                    |   | Eğitim                                                                                                    | Sınav ⊤est Dersi |            |                   |  |  |
| **                                                         |                                                    |   | Şube                                                                                                    | А                |            |                   |  |  |
| Takvim                                                     |                                                    |   |                                                                                                    |                  |            |                   |  |  |
|                                                            |                                                    |   | Aktiviteler                                                                                                    |                  |            |                   |  |  |
| Asistan                                                    |                                                    |   |                                                                                                    | dev              |            | × Teslim Edilmedi |  |  |
| •                                                          |                                                    |   |                                                                                                    | .hafta           |            | × Teslim Edilmedi |  |  |
| Hesap                                                      |                                                    |   |                                                                                                    |                  |            |                   |  |  |
| <b>U</b><br>Çıkış                                          |                                                    |   | İlgili dersin adına tıkladıktan sonra açılan ders<br>sayfasında, 'Aktiviteler' bölümünden ödevlerinizi<br>görüntüleyebilirsiniz. Ödevi incelemek için<br>ödevin adına tıklamanız gerekmektedir |                  |            |                   |  |  |

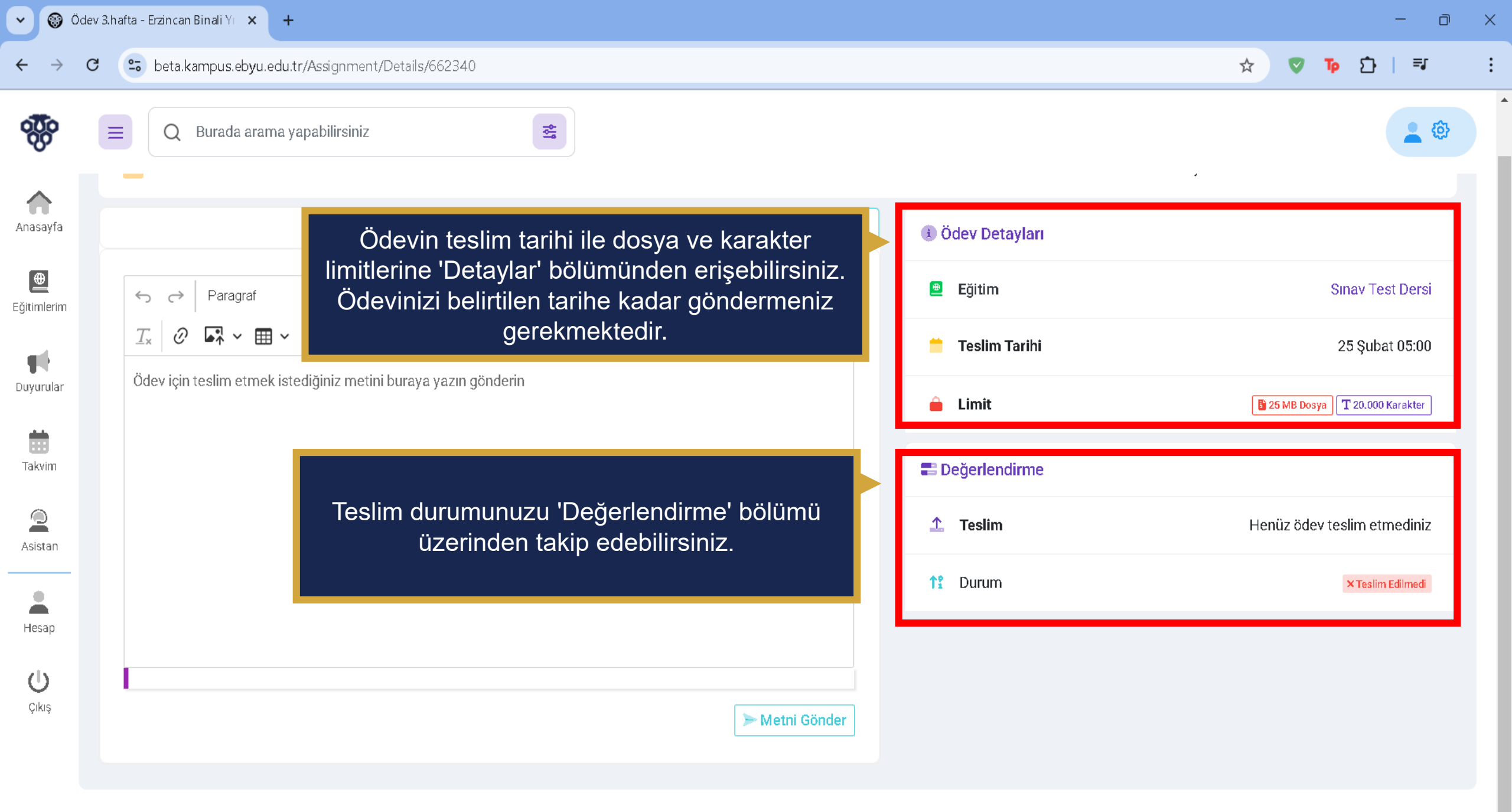

Q

☆ Ð =, Τρ

ŵ

| Burada aram | a yapabilirsiniz |  |
|-------------|------------------|--|
|             | / 1              |  |

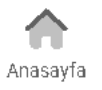

**(** Eğitimlerim

**•**•• Duyurular

| Takvim |  |
|--------|--|

Asistan

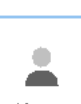

Hesap

C Çıkış

<u>⊜</u> L Dosya Yükle (max:25 MB)  $\mathcal{I}_{\mathbf{x}} \mid \mathcal{O} \mid \mathbf{A} \sim \blacksquare \sim \mathbf{i} \bullet \mid \mathbf{D} \sim f(x) \mid - := \frac{1}{2} \mid = = \bigcirc \mathsf{Kaynak}$ Ödev için teslim etmek istediğiniz metini buraya yazın gönderin

🗲 Metni Gönder

Bu bölümden, ödevinizin metin olarak mı yoksa dosya biçiminde mi teslim edilmesi gerektiğini öğrenebilirsiniz. Eğer metin giriş alanı görünüyorsa, ilgili bölümü yanıtınızla doldurarak 'Metni Gönder' butonuna tıklayabilirsiniz. 'Dosya Yükle' butonu görüntüleniyorsa, ödevin dosya formatında teslim edilmesi gerekmektedir. Bu durumda butona tıklayarak dosyanızı seçip ödevinizi gönderebilirsiniz.

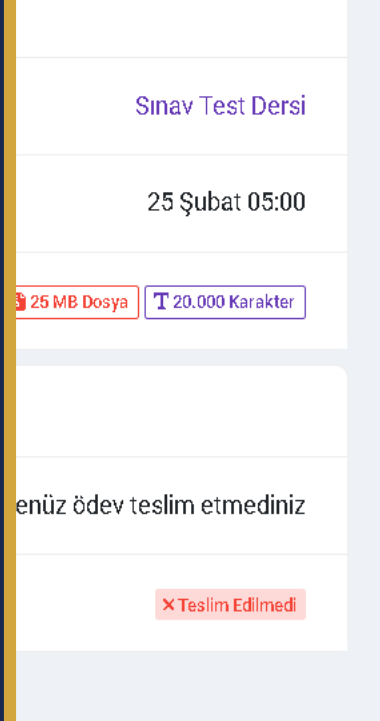

ŵ

Anasayfa

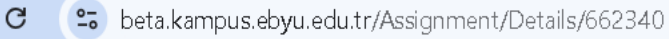

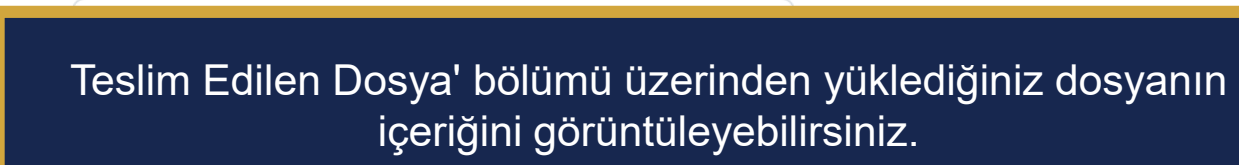

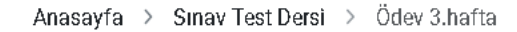

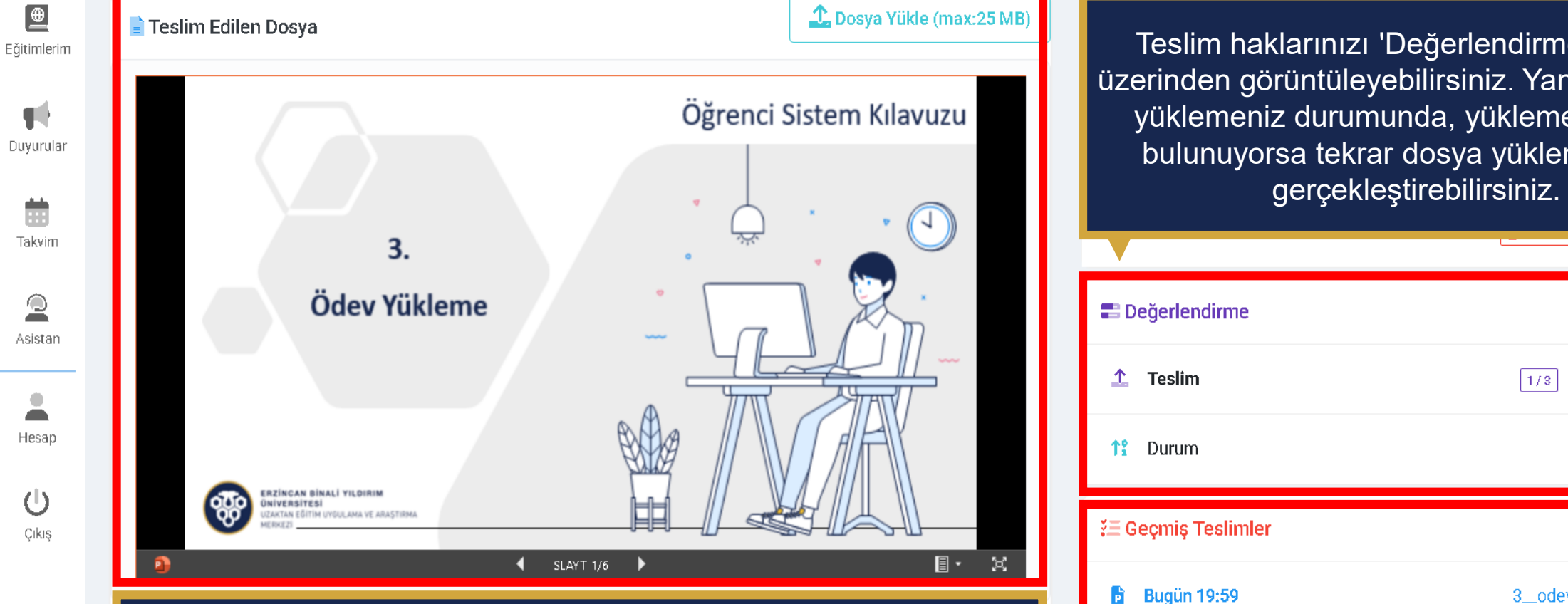

Geçmiş Teslimler' bölümü üzerinden daha önce yüklediğiniz dosyalarınızı ve yanıtlarınızı görüntüleyebilirsiniz.

Teslim haklarınızı 'Değerlendirme' bölümü üzerinden görüntüleyebilirsiniz. Yanlış bir dosya yüklemeniz durumunda, yükleme hakkınız bulunuyorsa tekrar dosya yükleme işlemi

| 🚍 Değerlendirme     |                           |  |  |  |  |
|---------------------|---------------------------|--|--|--|--|
| <b>⊥</b> Teslim     | 1/3 hakkınızı kullandınız |  |  |  |  |
| ↑ <b>ያ</b> Durum    | ✓ Teslim Edildi           |  |  |  |  |
| žΞ Geçmiş Teslimler |                           |  |  |  |  |
| Bugün 19:59         | 3odev_yukleme1pptx        |  |  |  |  |

| Sinav Test Dersi - Erzincan Binali 🗙 + |                                                    |                                                                                          |                   |                         |      |        |       | -           | o ;      | × |
|----------------------------------------|----------------------------------------------------|------------------------------------------------------------------------------------------|-------------------|-------------------------|------|--------|-------|-------------|----------|---|
| $\leftarrow$ $\rightarrow$             | C 😁 beta.kampus.ebyu.edu.tr/Course/Details/4644198 | 3                                                                                        |                   |                         | ☆    | ♥      | Тр    | Ď ∣         |          | : |
|                                        | <b>Q</b> Burada arama yapabilirsiniz               | <u>₹</u>                                                                                 |                   |                         |      |        |       |             | <b>@</b> |   |
| Anasayfa                               | 🕮 Sınav Test Dersi                                 |                                                                                          |                   |                         | Anas | ayfa > | Sinav | / Test D∢   | ersi     |   |
| <b>∰</b><br>Eğitimlerim                | 1.Hafta (1)                                        |                                                                                          | Eğitim Bilgileri  |                         |      |        |       |             |          |   |
| <b>T</b> uyurular                      | Test Sinif<br>60 dk                                |                                                                                          | Kod S<br>Eğitim S | 3⊤D<br>Sınav ⊤est Dersi |      |        |       |             |          |   |
| takvim                                 |                                                    |                                                                                          | Şube A            | 4                       |      |        |       |             | 4        |   |
| Asistan                                |                                                    | Aktiviteler' bölümü üzerinden<br>ödevinizi gönderip<br>göndermediğinizi, 'Teslim Edildi' | Aktiviteler       |                         |      |        | ХТ    | eslim Edilr | medi     |   |
| Hesap                                  | ifadesiyle takip edebilirsiniz.                    |                                                                                          | Ödev 3.hafta      | a                       |      |        | 1     | ; Teslim E  | dildi    |   |
| <b>U</b><br>Çıkış                      |                                                    |                                                                                          |                   |                         |      |        |       |             |          |   |

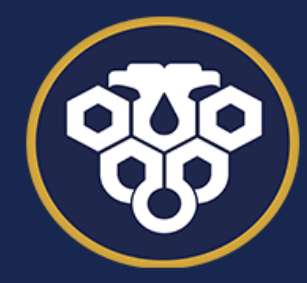

**ERZİNCAN BİNALİ YILDIRIM ÜNİVERSİTESİ** UZAKTAN EĞİTİM UYGULAMA VE ARAŞTIRMA MERKEZİ

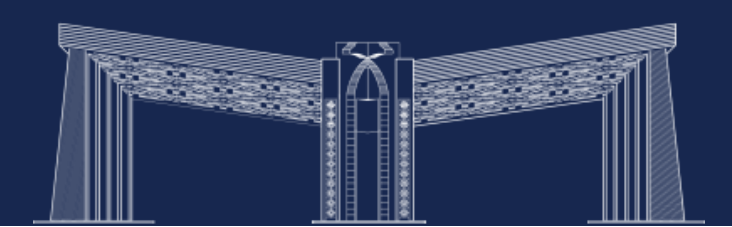